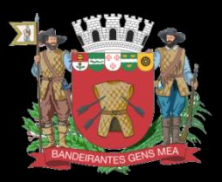

PREFEITURA DE MOGI DAS CRUZES

## Visor de Informações para o Sistema Único de Assistência Social VISUAS

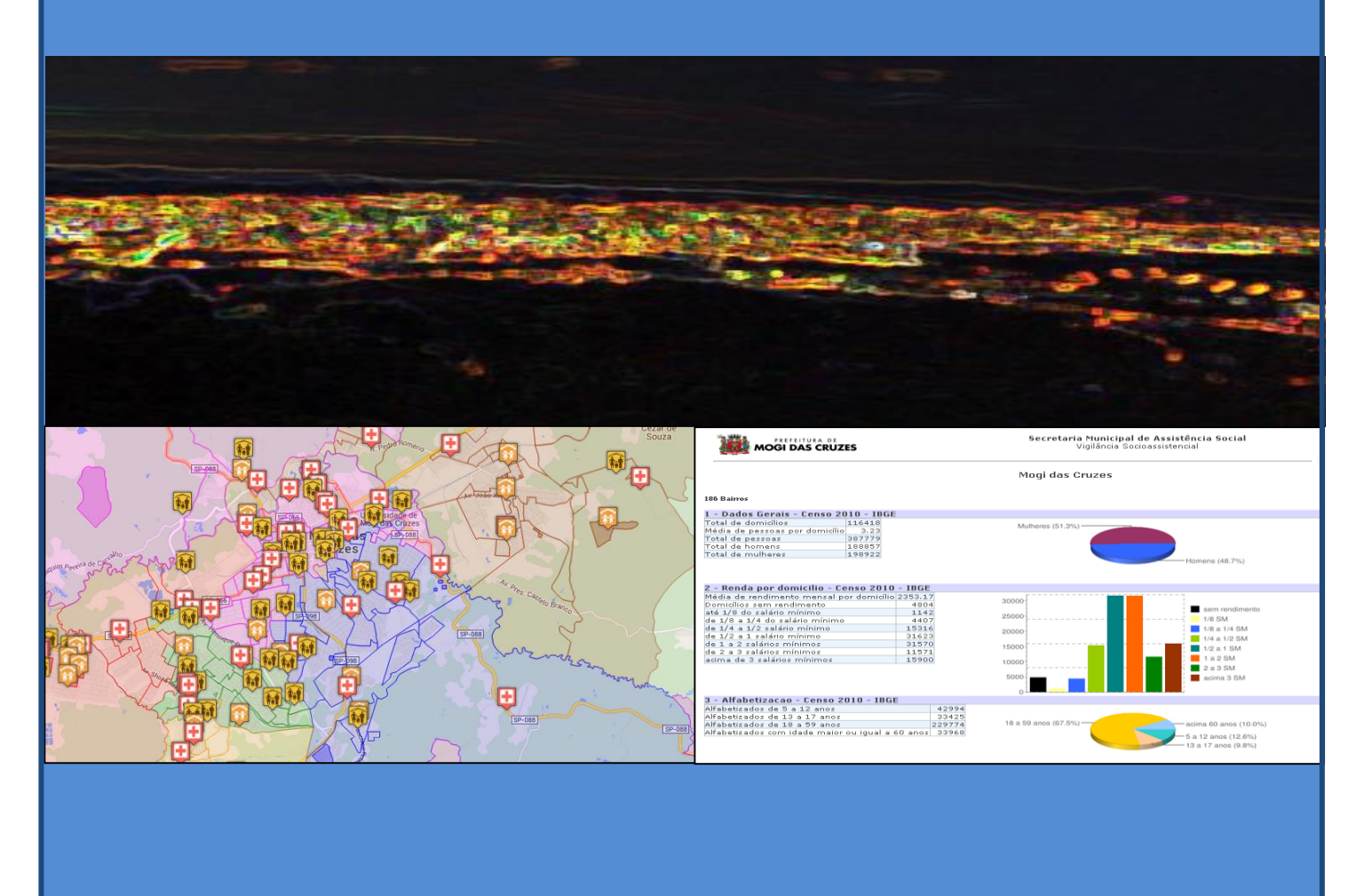

Mogi das Cruzes – 2015 Vigilância Socioassistencial – Sistema de Informação

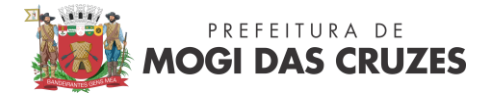

## VISUAS – Visor de Informações para o Sistema Único de Assistência Social

Considerando que uma das macro ações da Vigilância Socioassistencial é a produção e sistematização de informações territorializadas acerca das situações de vulnerabilidade e risco social, bem como o gerenciamento e criação de sistemas informatizados, em 2013 foi elaborado o Diagnóstico Socioterritorial de Mogi das Cruzes. Objetivando facilitar a visualização das informações contidas no diagnóstico, foi criada e disponibilizada na internet a ferramenta "Visor de Informações para o SUAS – VISUAS", que desde então vem passando por melhorias, sendo aprimorado e atualizado constantemente.

Neste sentido, a ferramenta contribui com a gestão da política de assistência social, por meio da análise e interpretação de informações, a partir de dados relacionados ao CENSO/IBGE, informações dos programas e benefícios socioassistenciais, mapeamento das situações de vulnerabilidade e risco social do território, além do mapeamento de suas potencialidades, da demanda e oferta de serviços. É importante destacar ainda a transparência e acesso à informação, subsidiando o controle social para a avaliação e planejamento de ações com vistas ao alcance das seguranças afiançadas pela política de assistência social.

Entendendo a importância da socialização destas informações junto à rede socioassistencial, realizamos um pequeno manual com as funcionalidades do VISUAS, demonstrando com mais detalhes aquelas de maior usabilidade. Ressaltamos que somente com o uso é possível entender e descobrir todas as funções.

O endereço eletrônico é <u>http://semas.pmmc.com.br:30300/semas/</u>. Caso haja dificuldade de acesso, procure trocar de navegador.

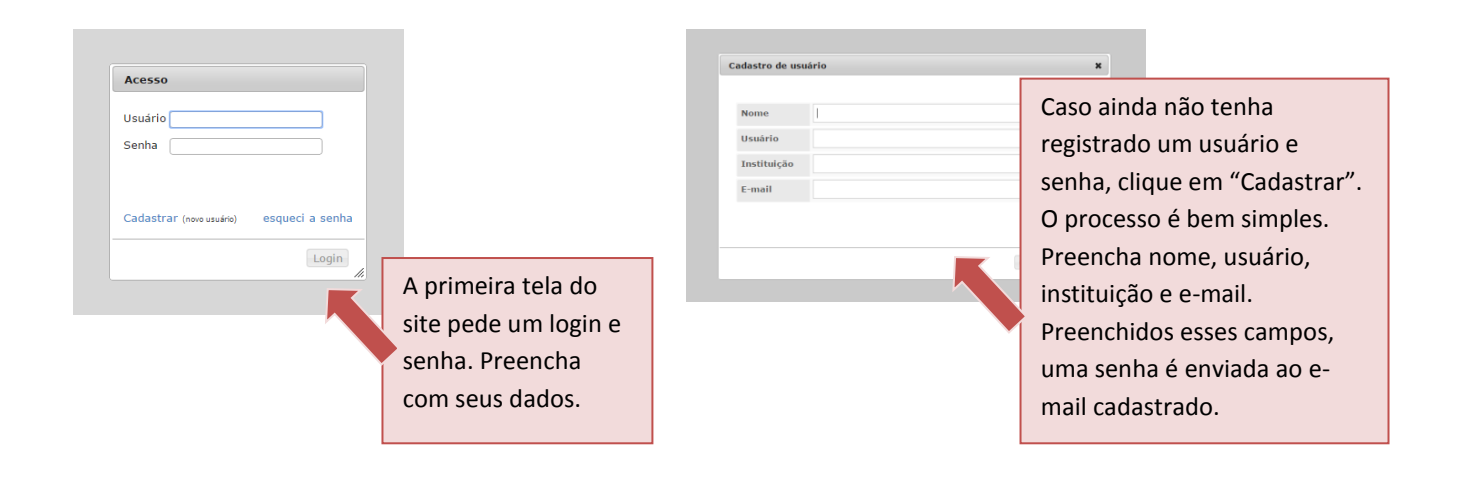

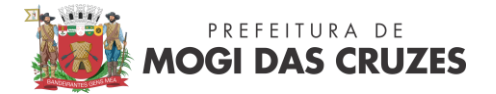

Através do Menu Principal (imagem abaixo) é possível navegar pelas páginas no site.

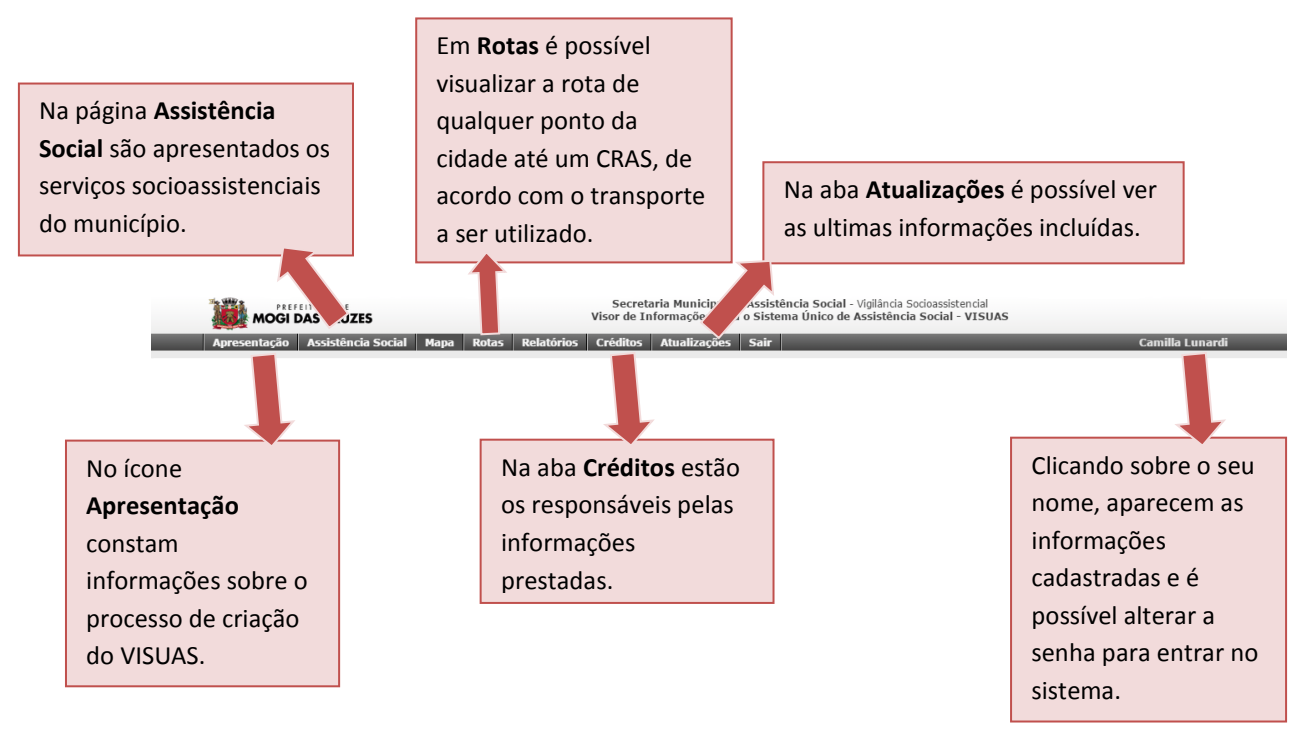

Pelo link **Mapa** é possível acessar a funcionalidade dinâmica com dados a respeito dos bairros e equipamentos. Nessa parte, existem diversas formas de busca.

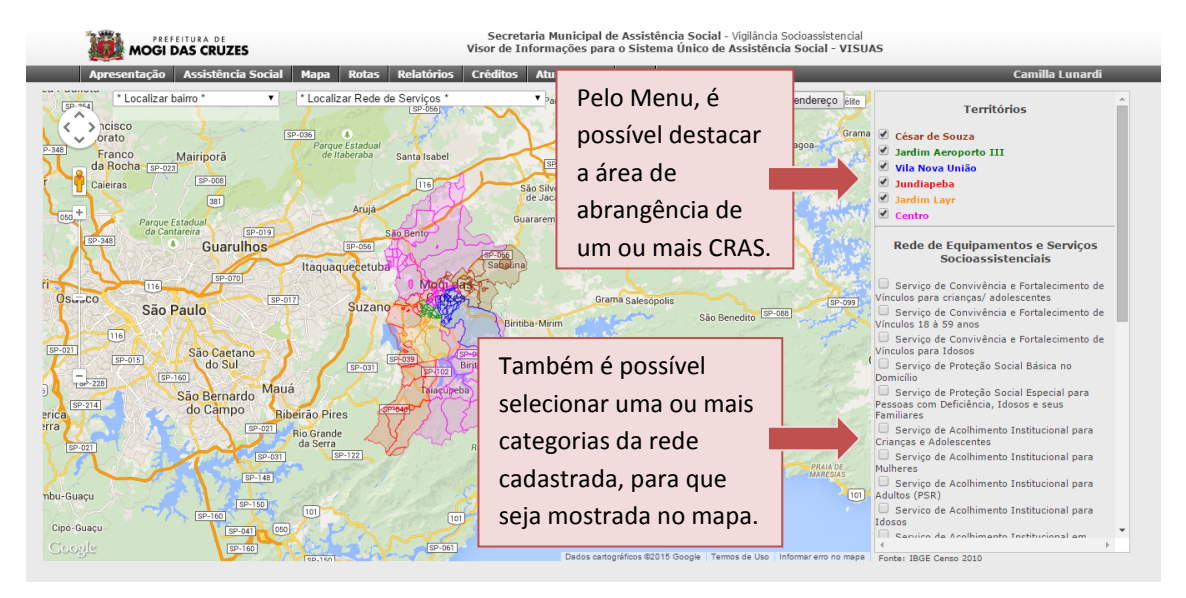

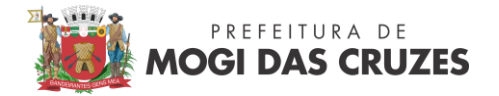

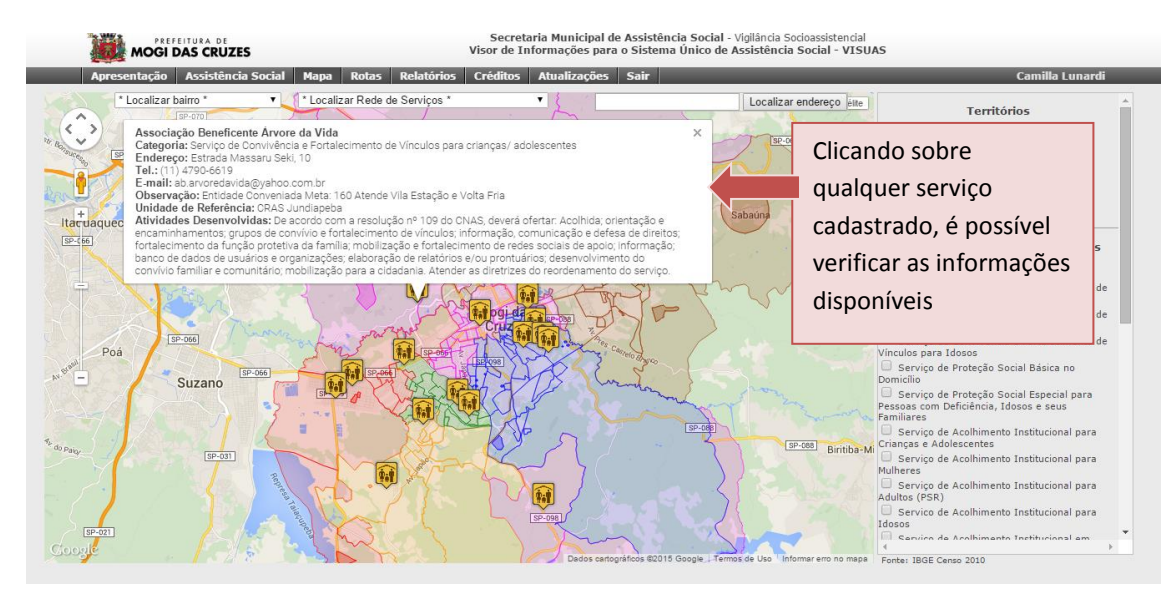

Para fazer a busca de um bairro, de uma rua ou mesmo de uma das instituições da rede de serviços cadastrada, use as caixas abaixo do **Menu Principal**.

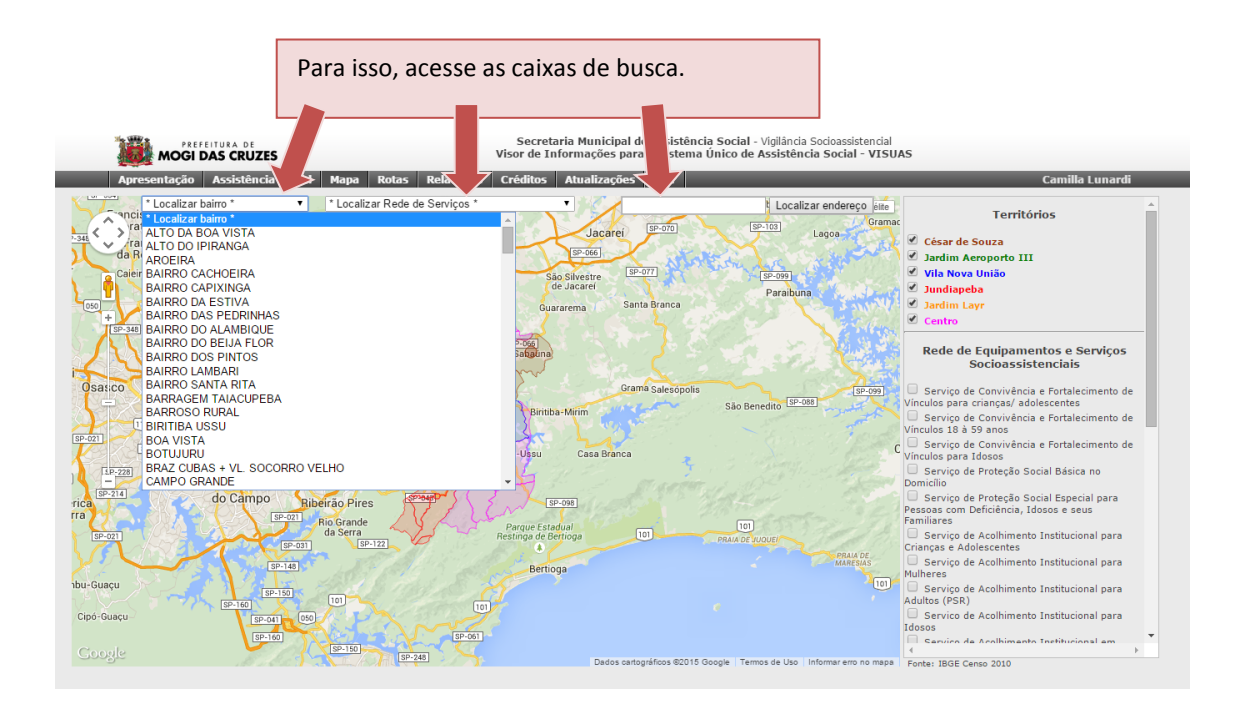

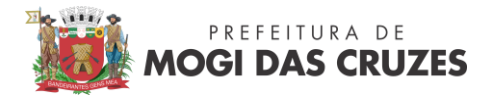

É possível também selecionar um bairro para visualizar as informações. Com um clique sobre o bairro é possível verificar as informações atribuídas, como dados do CENSO IBGE, dados de programas e benefícios sociais, etc.

| MOGI DAS CRUZES                            | Secretaria Municipal de Assistência Socia<br>Visor de Informações para o Sistema Único d                                                                                                    | al - Vigilância Socioassistencial<br>de Assistência Social - VISU                               | AS                                                                                                    |
|--------------------------------------------|----------------------------------------------------------------------------------------------------|-------------------------------------------------------------------------------------------------|----------------------------------------------------------------------------------------------------|
| Apresentação Assistência Social Mapa Rotas | Relatórios Créditos Atualizações Sair                                                                                                    |                                                                                                 | Camilla Lunardi                                                                                                    |
| * Localizar bairro * • • Localizar Rede    | CJ. STO ANGELO                                                                                                    | * idereço élte                                                                                  | Territórios                                                                                                    |
|                                            | CJ. STO ANGELO  1 - Dados Gerais - Censo 2010 - IBGE Total de domicilios Média de pessoas por domicilio Total de pessoas Total de homens Total de mulheres 2 - Renda por domicilio - Censo 2010 - IBGE Média de rendimento mensal por domicilio Domicilios sem rendimento até 1/8 do salário mínimo de 1/8 a 1/4 do salário mínimo de 1/8 a 1/4 a salário mínimo de 1/8 a 1/4 do salário mínimo de 1 a 2 salários mínimo de 1 a 2 salários mínimos 3 - Alfabetizacao - Censo 2010 - IBGE Alfabetizados de 5 a 12 anos | x<br>1416<br>3.52<br>4982<br>2453<br>2529<br>1390.84<br>65<br>333<br>96<br>284<br>550<br>Fechar | Cébar de Souza Cábar de Souza Cábar de Souza Cábar de Souza Cábar de Souza Cábar de Souza Cábar de Souza Cábar de Souza Cábar de Caniváncia e Fortalecimento de Cínculos para crianças/ adolescentes Serviço de Convivéncia e Fortalecimento de Cínculos para Láoses Cábar de Souzi de Social Básica no Domicilo Serviço de Proteção Social Básica no Domicilo Serviço de Proteção Social Básica no Domicilo Serviço de Proteção Social Básica no Domicilo Serviço de Proteção Social Básica no Domicilo Serviço de Acolhimento Instlucional para Fessoas com Deficiência, Idoose e seus Familiares Serviço de Acolhimento Instlucional para Crianças e Adolescentes Serviço de Acolhimento Instlucional para Muheres Serviço de Acolhimento Instlucional para Adultos (FSI) |
| store                                      | SP-107 Dates catentifies \$2015 Goods 1                                                                                                    | armos de Uso. Unformar erro no mana                                                             | Service de Acolhimento Institucional para Idosos Service de Acolhimento Institucional em                                                                                                    |

A visualização no mapa é importante para o conhecimento das áreas de abrangência dos CRAS e maior detalhamento das especificidades dos territórios, suas potencialidades e demandas de serviços socioasssitenciais.

Na aba Relatórios é possível visualizar as informações disponibilizadas no mapa.

| Secretaria Municipal de Assistência Social - Vigilância Social - Vigilância Social - Visurde Informações para o Sistema Único de Assistência Social - VISUAS     Apresentação Assistência Social Mapa Rotas Relatórios Créditos Atualizações Sair |                                                                                | O Relatório Geral de Mogi abre uma guia |                                                                                                    |
|----------------------------------------------------------------------------------------------------|--------------------------------------------------------------------------------|-----------------------------------------|----------------------------------------------------------------------------------------------------|
| Relató                                                                                                    | Relatórios<br>rio Geral de Mogi                                                |                                         | gráficos.                                                                                                    |
| Relató<br>César<br>Relató<br>Territó<br>Catego<br>Indica<br>Qde. B                                                                                                    | rio por Território<br>de Souza                                                 |                                         | O Relatório por Território abre uma guia<br>com todos os dados do território<br>selecionado em gráficos.                                          |
| Ordem<br>Relatō<br>Territō<br>Secret<br>Catego                                                                                                    | Decrescente                                                                    | Ø Mapa Ø Relat                          | No Relatório por Rede de Serviços, é<br>possível a combinação de informações da<br>rede de serviços para visualização em<br>mapa ou em relatório. |
|                                                                                                    | temáticos a partir da combinação de<br>indicadores, como na próxima<br>imagem. |                                         |                                                                                                    |

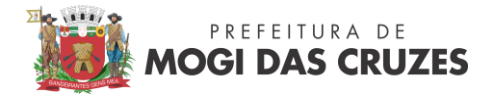

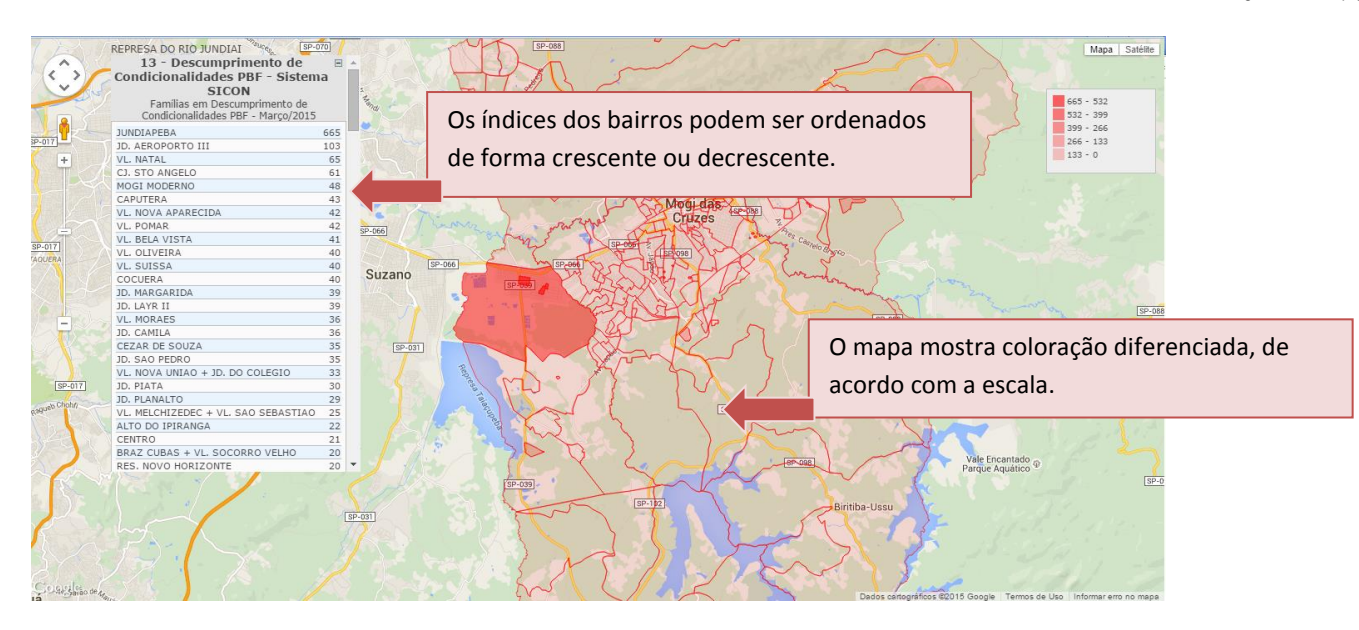

Qualquer dúvida em relação a utilização do sistema favor entrar em contato com a equipe de Vigilância Socioassistencial – Sistema de Informação pelo telefone 4798-6932.

Vigilância Socioasssitencial

Sistema de informação